# KHYATEE DIGITAL STARTER SOFTWARE TECHNOLOGY, SINCE 1995

THREE PHASE KHP SERIES MANUAL

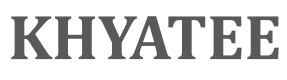

Khyatee House, Sukhsagar Nagar, Pune- 411 046. India **Tel:** 020 – 2442 2156 WWW.KHYATEE.IN

## **INDEX**

| SR. NO. | DESCRIPTION                                                     | PAGE NO. |
|---------|-----------------------------------------------------------------|----------|
| 1.      | Introduction                                                    | 1        |
| 2.      | Important Features                                              | 1-2      |
| 3.      | Installation /Terminal Connections                              | 2-3      |
| 4.      | Display                                                         | 4        |
| 5.      | Menu Description And Parameter Setting                          | 5        |
| 6.      | Setting Method                                                  | 5        |
|         | • 4 Key Functions                                               |          |
| 7.      | Setting Pump Parameter                                          | 5-6      |
| 8.      | Example Of Changing Parameter                                   | 7        |
|         | <ul> <li>Pump Current Setting</li> <li>LED Functions</li> </ul> | 7        |
|         | <ul> <li>Stopping Sequence</li> </ul>                           | 8        |
| 9.      | Troubleshooting Chart                                           | 8-9      |
| 10.     | Necessary And Safety Information                                | 9        |
| 11.     | KHP Models Chart                                                | 10       |

#### **INTRODUCTION:**

Thank you very much for selecting **KHYATEE** Three Phase Digital Pump Control Panel. Please read this user manual carefully before using the panel.

The **KHYATEE** PLC for Hydro MPA is intelligent & flexible Hydro booster system for fully automatic operations comes as a complete unit ready for easy installation. You simply connect the Pump & Power supply. The model "KHP" series is the new generation of Software Based Hydro booster system, which has highly intelligent advanced microcontroller, which controls the complete logic of booster system.

Pump management including extensive electrical safety, perfect monitoring of the system & individual pump. It has very easy to use functions, settings & on site diagnostics makes it guaranteed long lasting technology that requires minimum maintenance as each system is designed, assembled and tested for optimum reliability. The advanced microcontroller logic also takes care of the required motor protection such as Overload, Dry Run, High Voltage, Low Voltage etc.

| Sr. No. | Specifications                          | Default<br>Value | Range           |
|---------|-----------------------------------------|------------------|-----------------|
| 1.      | Protection Design                       | μC Base          |                 |
| 2.      | Supply Voltage                          | 440V             | 250V-500VAC     |
| 3.      | Pump Current Setting Scale              |                  | 0.5A-15A        |
| 4.      | Pump Current Setting<br>Scale(Optional) |                  | 0.5A-22A        |
| 5.      | Pump Current Setting<br>Scale(Optional) |                  | 0.5A-30         |
| 6.      | Pump Current Setting<br>Scale(Optional) |                  | 0.5A-48A        |
| 7.      | Digital Voltmeter (Calibrated)          | 200VA            | AC-500VAC (±5%) |
| 8.      | Digital Ammeter (Calibrated)            | 0.               | 5A-50A (±5%)    |
| 9.      | Overload Setting                        | As Per HP        | 0.5A-16A        |
| 10.     | Overload Setting (Optional)             | As Per HP        | 0.5-22A         |
| 11.     | Overload Setting (Optional)             | As Per HP        | 0.5-30A         |
| 12.     | Overload Setting (Optional)             | As Per HP        | 0.5-48A         |
| 13.     | Dryrun Setting                          | As Per HP        | 0.5A- 16A       |
| 14.     | Dryrun Setting (Optional)               | As Per HP        | 0.5-22A         |
| 15.     | Dryrun Setting (Optional)               | As Per HP        | 0.5-30A         |
| 16.     | Dryrun Setting (Optional)               | As Per HP        | 0.5-48A         |
| 17.     | Power On Timer                          | 60Sec            | 03-60Sec        |

#### **IMPORTANT FEATURES:**

| 18.  | Dryrun Auto Start Timer                    | OFF      | OFF-10-720Min.     |
|------|--------------------------------------------|----------|--------------------|
| 19.  | Toggle Timer                               | OFF      | OFF-10-720Min.     |
| 20.  | Extreme High Current                       | Factor   | y Set 18A or Above |
| 21.  | Input Phase Failure/Phase Unbalance        | 50%      | 20% -50%           |
| 22.0 | Star-Delta Timer                           | 10Sec.   | 03-30Sec           |
| 23.  | Reverse Phase protection                   |          | -                  |
| 24.  | Float Switch                               |          | -                  |
| 25.  | Pressure Switch Connection                 |          | 1/2/3/4            |
| 26.  | MCB Protection                             |          | C Series           |
| 27.  | Main Wiring is Colour Coded with ISI Grade | RED, YEL | LOW, BLUE, BLACK   |
| 28.  | Auto Changeover Contactors<br>(Optional)   |          | -                  |

#### **INSTALLATION / TERMINAL CONNECTION**

First connect output terminal then input terminal & Start supply to panel.

#### **MODEL: KHP11**

| l | NPUT S | SUPPLY |   | OUT | FPUT PU | JMP | FLO | DAT | PS / F | FLOAT |
|---|--------|--------|---|-----|---------|-----|-----|-----|--------|-------|
| R | Y      | В      | Ν | R   | Y       | В   | С   | NC  | С      | NC    |

#### MODEL: KHP21

| I | INPUT SUPPLY |   |   |   | OUTPU<br>PUMP | T | C     | OUTPU<br>PUMP | Т | FLC | DAT | ] | PS |
|---|--------------|---|---|---|---------------|---|-------|---------------|---|-----|-----|---|----|
| R | Y            | В | Ν | R | Y             | В | R Y B |               | В | С   | NC  | С | NC |

#### MODEL: KHP22

| IN | IPUT S | SUPPI | LY . | O<br>I | UTPU<br>PUMP | JT<br>1 | O<br>F | UTPU<br>PUMP | JT<br>2 | FL | OAT | Р | S1 | Р | S2 |
|----|--------|-------|------|--------|--------------|---------|--------|--------------|---------|----|-----|---|----|---|----|
| R  | Y      | В     | Ν    | R      | Y            | В       | R      | Y            | В       | С  | NC  | С | NC | С | NC |

#### MODEL: KHP32

| INF | PUT S | UT SUPPLY |   | OI<br>P | UTPU<br>UMP | JT<br>P1 | OI<br>P | UTPU<br>UMP | JT<br>2 | OI<br>P | UTPL<br>UMP | JT<br>3 | FL | OAT | F | PS1 | Р | rS2 |
|-----|-------|-----------|---|---------|-------------|----------|---------|-------------|---------|---------|-------------|---------|----|-----|---|-----|---|-----|
| R   | Y     | B         | N | R       | Y           | B        | R       | Y           | В       | R       | Y           | В       | С  | NC  | С | NC  | С | NC  |

#### **MODEL: KHP33**

|   | INF<br>SUP | PUT<br>PLY |   | OI<br>P | UTPU<br>UMF | UT<br>1 | OI<br>P | UTPU<br>UMP | JT<br>2 | OI<br>P | JTPU<br>UMP | JT<br>P3 | FL | OAT | F | PS1 | P | PS2 | P | °S3 |
|---|------------|------------|---|---------|-------------|---------|---------|-------------|---------|---------|-------------|----------|----|-----|---|-----|---|-----|---|-----|
| R | Y          | В          | Ν | R       | Y           | В       | R       | Y           | В       | R       | Y           | В        | С  | NC  | С | NC  | С | NC  | С | NC  |

#### **MODEL: KHP43**

|   | INF<br>SUP | PUT<br>PPLY |   | OU<br>PI | JTPI<br>UMF | UT<br>21 | OU<br>P | JTP<br>UMI | UT<br>22 | OU<br>PI | JTPU<br>UMP | UT<br>93 | O<br>P | UTP<br>UMI | UT<br>P4 | Fl | LOA<br>T | Р | S1 | ] | PS2 | Р | S3 |
|---|------------|-------------|---|----------|-------------|----------|---------|------------|----------|----------|-------------|----------|--------|------------|----------|----|----------|---|----|---|-----|---|----|
| R | Y          | В           | N | R        | Y           | В        | R       | Y          | В        | R        | Y           | В        | R      | Y          | B        | С  | NC       | С | NC | С | NC  | С | NC |

#### **MODEL: KHP44**

|   | INI<br>SUF | PUT<br>PPLY | T | O<br>Pl | UTP<br>T<br>JMI | 'U<br>21 | OI<br>PI | JTP<br>T<br>JMF | U<br>2 | O<br>Pl | UTP<br>T<br>JMF | °U<br>23 | OU<br>P | JTP<br>UMI | UT<br>24 | FI | LOA<br>T | Р | PS1 | ] | PS2 | P | PS3 | I | PS3 |
|---|------------|-------------|---|---------|-----------------|----------|----------|-----------------|--------|---------|-----------------|----------|---------|------------|----------|----|----------|---|-----|---|-----|---|-----|---|-----|
| R | Y          | B           | N | R       | Y               | В        | R        | Y               | B      | R       | Y               | B        | R       | Y          | B        | С  | NC       | С | NC  | С | NC  | С | NC  | С | NC  |

Note:

|   | INPUT S | SUPPLY |   | OU | TPUT PU | MP |
|---|---------|--------|---|----|---------|----|
| R | Y       | В      | Ν | R  | Y       | В  |

**INPUT SUPPLY** = THREE PHASE INPUT POWER SUPPLY FROM Electricity Board / Section

 $\mathbf{R} = \mathbf{R}$  Phase,  $\mathbf{Y} = \mathbf{R}$  Phase,  $\mathbf{B} = \mathbf{R}$  Phase,  $\mathbf{N} =$ Neutral

**OUTPUT PUMP** = THREE PHASE OUTPUT POWER SUPPLY TO PUMP / MOTOR

| FLO | DAT | Р | S  |
|-----|-----|---|----|
| С   | NC  | С | NC |

FLOAT: Float Switch

**PS**: Pressure Switch

C: Common Wire of Pressure Switch / Float Switch

NC: Normally Connected Connection

## KHYATEE

#### **DISPLAY:**

#### **IMAGE 1: KHP21/22**

#### **IMAGE 1: KHP33/32**

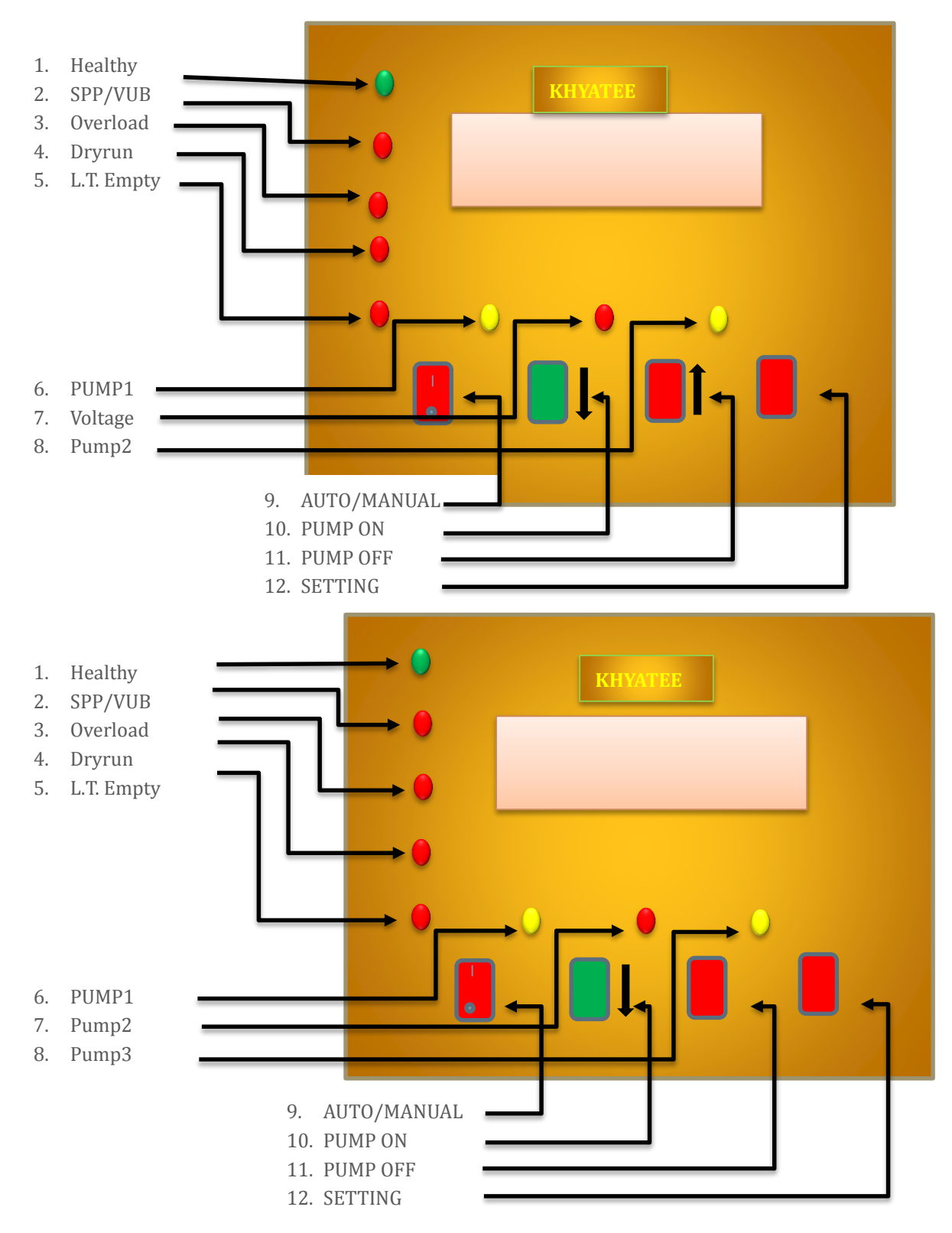

#### **MENU DESCRIPTION AND PARAMETER SETTING:**

#### **SETTING METHOD:**

Pump current setting is must, which helps for accurate protection of your pump. That's why set overload and dryrun trip current. When you want to change pump current setting anytime. Afterwards...follow steps given below

1. Put on the Auto/Manual switch in manual mode, after completing system off process press Setting/Accept switch till display shows "SEt".

2. Hydro booster Control Panel has an industrial standard 4-key interface which makes the parameter setting very easy and user friendly.

#### **4 Key Function:**

- 1. ↓ **ON / Set PC key:** This key is used to turn ON pump or To set Pump Current and to increase the settable parameter.
- 2. ↑ **OFF / Reset key:** This key is used to turn OFF pump or To Reset Pump fault and to decrease the settable parameter.
- 3. Setting / Accept Key: by using this key you can enter in to the setting menu and store the settable parameter. To go in setting mode: press setting button till show "Set",
- 4. Auto/Manual: This key used to run the KHYATEE Hydro Pneumatic Panel in automatic mode or manual mode

| SR<br>NO | PARAMETER        | DISPLAY<br>SHOWING | PRESS<br>BUTTON<br>TO<br>INCREASE<br>VALUE | PRESS<br>BUTTON<br>TO<br>DECREASE<br>VALUE | PRESS<br>SETTING<br>BUTTON<br>TO SAVE<br>VALUE | LED<br>INDICATION            |
|----------|------------------|--------------------|--------------------------------------------|--------------------------------------------|------------------------------------------------|------------------------------|
| 1.       | Setting          | SEt                |                                            |                                            | SETTING                                        | PUMP 1 /<br>PUMP2 /<br>PUMP3 |
| 2.       | Set Pump Current | SPC                | ↓ ON / Set                                 | <b>↑OFF / Set</b>                          | SETTING                                        | -                            |
| 3.       | Accepted         | ACP                | -                                          | -                                          | SETTING                                        | -                            |
| 4.       | Bypass           | byPS               | ↓ ON / Set                                 | ↑OFF / Set                                 | SETTING                                        | -                            |
| 5.       | Overload         | OrLd               | ↓ ON / Set                                 | ↑OFF / Set                                 | SETTING                                        | Overload                     |
| 6.       | Dryrun           | Drun               | ↓ ON / Set                                 | ↑OFF / Set                                 | SETTING                                        | Dryrun                       |

#### **Table: Setting Pump Parameters.**

Three Phase Pump Control Panel User Guide

## KHYATEE

| 7.  | Star-Delta<br>Timer(As per HP)<br>(Optional) | Stdt | ↓ ON / Set            | ↑OFF / Set        | SETTING | Timer               |
|-----|----------------------------------------------|------|-----------------------|-------------------|---------|---------------------|
| 8.  | Phase Failure                                | SPP  | -                     | -                 | SETTING | SPP/CUB             |
| 9.  | High Voltage<br>(Optional)                   | HIV  | $\downarrow$ ON / Set | ↑OFF / Set        | SETTING | HI/LV               |
| 10. | Low Voltage<br>(Optional)                    | Lov  | ↓ ON / Set            | ↑OFF / Set        | SETTING | HI/LV               |
| 11. | Pump On Timer                                | Pot  | $\downarrow$ ON / Set | ↑OFF / Set        | SETTING | Timer               |
| 12. | Overload trip<br>Time                        | oLt  | ↓ ON / Set            | ↑OFF / Set        | SETTING | Overload +<br>Timer |
| 13. | Dryrun Trip Time                             | Drt  | ↓ ON / Set            | ↑OFF / Set        | SETTING | Dryrun +<br>Timer   |
| 14. | Pressure Switch /<br>Upper Tank Full         | PS   | $\downarrow$ ON / Set | ↑OFF / Set        | SETTING | -                   |
| 15. | Lower Tank<br>Empty                          | LtE  | $\downarrow$ ON / Set | ↑OFF / Set        | SETTING | LTE                 |
| 16. | Extreme High<br>Current                      | EHC  | $\downarrow$ ON / Set | ↑OFF / Set        | SETTING | -                   |
| 17. | Fault                                        | FALt | ↓ ON / Set            | ↑OFF / Set        | SETTING | -                   |
| 18. | Pump ON                                      | On   | ↓ ON / Set            | ↑OFF / Set        | SETTING |                     |
| 19. | Pump OFF                                     | OFF  | ↓ ON / Set            | ↑OFF / Set        | SETTING | -                   |
| 20. | Reset                                        | rSt  | ↓ ON / Set            | ↑OFF / Set        | SETTING | -                   |
| 21. | Pump Current Out<br>Of Range                 | Eror | $\downarrow$ ON / Set | <b>↑OFF / Set</b> | SETTING | -                   |
| 22. | Pump Current<br>Setting Not Set              | bLk  | $\downarrow$ ON / Set | ↑OFF / Set        | SETTING | -                   |
| 23. | Auto Fault Testing<br>Mode                   | tSt  | $\downarrow$ ON / Set | ↑OFF / Set        | SETTING | -                   |
| 24. | Calibrate Voltage                            | CLU  | ↓ ON / Set            | ↑OFF / Set        | SETTING | -                   |
| 25. | Dryrun Auto Start<br>Timer                   | drAt | $\downarrow$ ON / Set | ↑OFF / Set        | SETTING | Timer               |
| 26. | Overload Pump 1                              | OLP1 | ↓ ON / Set            | <b>↑OFF / Set</b> | SETTING | Overload            |
| 27. | Overload Pump 2                              | OLP2 | ↓ ON / Set            | <b>↑OFF / Set</b> | SETTING | Overload            |
| 28. | Overload Pump 3                              | OLP3 | ↓ ON / Set            | ↑OFF / Set        | SETTING | Overload            |
| 29. | Overload Pump 4                              | OLP4 | ↓ ON / Set            | ↑OFF / Set        | SETTING | Overload            |
| 30. | Dryrun Pump 1                                | DRP1 | ↓ ON / Set            | ↑OFF / Set        | SETTING | Dryrun              |
| 31. | Dryrun Pump 2                                | DRP2 | ↓ ON / Set            | ↑OFF / Set        | SETTING | Dryrun              |
| 32. | Dryrun Pump 3                                | DRP3 | ↓ ON / Set            | ↑OFF / Set        | SETTING | Dryrun              |
| 33. | Dryrun Pump 4                                | DRP4 | ↓ ON / Set            | <b>↑OFF / Set</b> | SETTING | Dryrun              |
| 34. | Escape                                       | ESC  | -                     | -                 | SETTING | -                   |

#### **EXAMPLE OF CHANGING PARAMETER**

#### **PUMP CURRENT SETTING:**

You can change protection settings if required due to site conditions as above chart range and following method.

- 1. Stop the pump
- 2. Press setting switch till display shows 'Set', now release the switch.
- 3. Pressing ON (↓) and OFF (↑) switch scroll the settable parameter i.e. Overload (OrLd), Dryrun (Drun) etc.
- 4. Now Press the setting switch to select the parameter shown on display.
- 5. Once you select parameter, LED for that parameter will start blinking and display shows the last setting done.
- 6. Now using ON and OFF switch, scroll and set the value from the range as above. The either press accept switch or wait 10sec. Now setting is completed.
- Note: If pump current is above or below the settable current range of panel (1A-16A) then display flashes "Err"

#### **LED FUNCTIONS:**

Unit has following LED's for easy identification at site:

| Sr.<br>No. | LED              | Function                                                   |  |  |
|------------|------------------|------------------------------------------------------------|--|--|
| 1.         | 7-Seg Display    | Showing All Current Information On<br>Display Step by Step |  |  |
| 2.         | Healthy          | Glows when Power Supply is Healthy                         |  |  |
| 3.         | Dryrun           | Glows when After Dryrun Pump                               |  |  |
| 4.         | Overload         | Glows when After Overload Pump                             |  |  |
| 5.         | LTE              | When Lower Tank is Empty                                   |  |  |
| 6.         | Pump1            | Blinking When Pump1 is ON or                               |  |  |
|            |                  | Glows When Pump is Standby                                 |  |  |
| 7.         | Pump2 (Optional) | Blinking When Pump2 is ON or                               |  |  |
|            |                  | Glows When Pump is Standby                                 |  |  |
| 8.         | Pump3 (Optional) | Blinking When Pump3 is ON or                               |  |  |
|            |                  | Glows When Pump is Standby                                 |  |  |
| 9.         | Pump4 (Optional) | Blinking When Pump4 is ON or                               |  |  |
|            |                  | Glows When Pump is Standby                                 |  |  |
| 10.        | Timer            | This Led becomes ON when Panel is running in Timer Mode    |  |  |

#### **STOPPING SEQUENCE:**

Under the following conditions Hydro booster system will stop its operation:

- 1. If the Lower tank is Empty.
- 2. If Auto / Manual Switch is in Manual Mode
- 3. If Upper tank is full then panel will STOP pumps and shows upper tank full Indication/PS OFF on Display.
- 4. If Pressure switch is ON
- 5. Phase failure from Input phase fails or No Load to Output.

#### **TROUBLESHOOTING CHART:**

| Sr.<br>No. | LED<br>Blinking | Message On<br>Display                                                        | Cause And Action                                                                                                    |
|------------|-----------------|------------------------------------------------------------------------------|----------------------------------------------------------------------------------------------------|
| 1.         | SPP/CUB         | Fault SPP                                                                    | <ul><li>When Input Fails:</li><li>1. Check Input Connection for presence of RYB</li><li>2. Check RYB phase Sequence</li></ul>                                                                                                    |
| 2.         | Overload        | Pump1 Overload /<br>Pump2 Overload /<br>Pump3 Overload /<br>Pump4 Overload / | <ul><li>When Current Crosses the set trip Current</li><li>1.Check causes of increase current</li><li>2. check overload trip current setting</li></ul>                                                                                                    |
| 3.         | Dryrun          | Pump1 Dryrun /<br>Pump2 Dryrun /<br>Pump3 Dryrun /<br>Pump4 Dryrun /         | <ul> <li>When current goes below the Dryrun trip current</li> <li>1. If lower tank is empty/water is not present at suction side</li> <li>2. Check for any air in the input line at suction side.</li> <li>3. If current transformer is faulty</li> <li>4. Check pump current compared to set current &amp; dry run setting percentage. If it is very high then reduce it at optimum level. eg. To Reduce 95%</li> </ul> |
| 4.         | Display<br>Dead | Panel Display Off                                                            | Check Presence of Power Input<br>Check MCB is On Position<br>Check Any wire is Loose at Input                                                                                                    |
| 5.         | -               | PS OFF                                                                       | <ul><li>When Pressure Switch Operates:</li><li>1. Check Pressure Switch is Operated</li><li>2. Check Upper Tank is Full?</li><li>3. Check PS Wires are Short</li></ul>                                                                                                    |
| 6.         | LTE             | Lower tank is<br>Empty                                                       | <ul><li>When Lower tank is Empty</li><li>1. Check Lower Tank Water level</li><li>2. Check Float Switch is Short</li></ul>                                                                                                    |

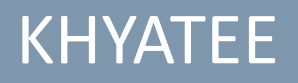

|    |   |       | 3. Check Float Wire are short                                                                 |
|----|---|-------|-----------------------------------------------------------------------------------------------|
| 7. | - | EHC   | When Motor current 2 times more than rating                                                   |
|    |   |       | 1. Please check the motor                                                                     |
|    |   |       | 2. Check the Motor Wire                                                                       |
| 8. | - | Fault | Pump Controller not resetting fault                                                           |
|    |   |       | 1. After repeated fault reset, if Pump set is not<br>becoming ON or changing its status, this |
|    |   |       | 2. Please check the condition physically.                                                     |

#### NECESSARY AND SAFETY INFORMATION

- 1) Do not open the panel door while running the pump.
- 2) Do not touch open wires.
- 3) Do not keep open wires to avoid short circuit.
- 4) Do not use or store the device in dusty, dirty areas.
- 5) Do not use harsh chemicals to clean the device.

#### **KHP MODELS CHART:**

| SINGLE PHASE MODELS |         |                      |                      |                        |                                |  |
|---------------------|---------|----------------------|----------------------|------------------------|--------------------------------|--|
| Sr. No.             | Model   | Total<br>Pump's Qty. | Working<br>Pump Qty. | Standby<br>Pump's Qty. | Pressure Switch<br>Connections |  |
| 1.                  | KHP 111 | 1                    | 1                    | 0                      | 1                              |  |
| 2.                  | KHP 121 | 2                    | 1                    | 1                      | 1                              |  |
| 3.                  | KHP 122 | 2                    | 2                    | 0                      | 2                              |  |

| THREE PHASE MODELS |        |                      |                      |                        |                                |  |  |
|--------------------|--------|----------------------|----------------------|------------------------|--------------------------------|--|--|
| Sr. No.            | Model  | Total<br>Pump's Qty. | Working<br>Pump Qty. | Standby<br>Pump's Qty. | Pressure Switch<br>Connections |  |  |
| 4.                 | KHP 11 | 1                    | 1                    | 0                      | 1                              |  |  |
| 5.                 | KHP 21 | 2                    | 1                    | 1                      | 1                              |  |  |
| 6.                 | KHP 22 | 2                    | 2                    | 0                      | 2                              |  |  |
| 7.                 | KHP32  | 3                    | 2                    | 1                      | 2                              |  |  |
| 8.                 | KHP33  | 3                    | 3                    | 0                      | 3                              |  |  |
| 9.                 | KHP43  | 4                    | 3                    | 1                      | 3                              |  |  |
| 10.                | KHP44  | 4                    | 4                    | 0                      | 4                              |  |  |

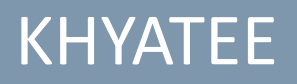

## **Contact Information**

#### DR. VIJAY MEHATA

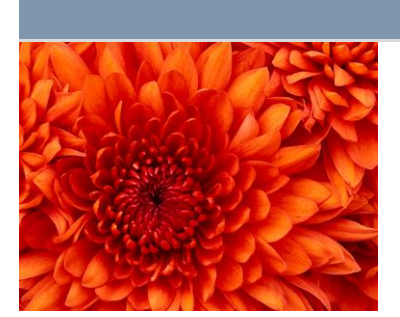

Tel [Telephone] Khyatee.india@gmail.com

#### MRS. KHYATEE MEHTA

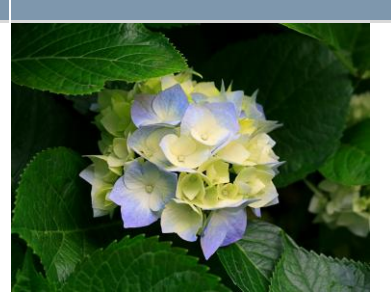

Tel [Telephone] Khyatee.india@gmail.com

### Company Information

KHYATEE ELECTRONICS Pvt. Ltd. KHYATEE HOUSE, SUKHSAGAR NAGAR, PUNE-411 046 INDIA Tel 020 – 2442 2156 WWW.KHYATEE.IN

replace with